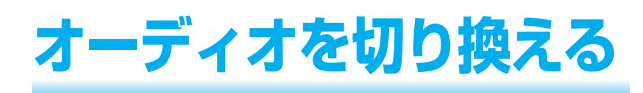

FM/AN

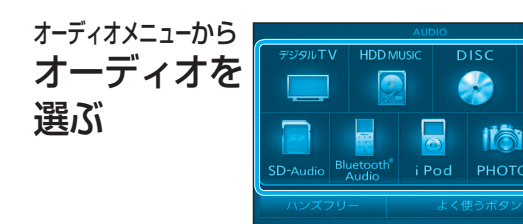

●選んだオーディオに切り換わります。

#### (お知らせ) CN-HW830D

 ハンズフリー通信中(発着信中、通話中)は、オー ディオを切り換えることができません。

# オーディオをOFFにするには

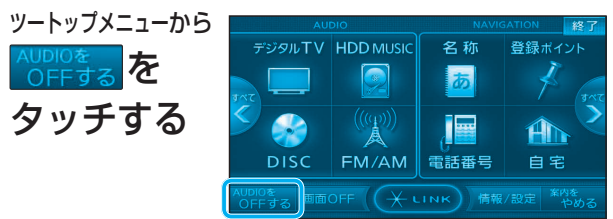

## オーディオをONにするには ツートップメニューから <sup>∧UDIOを</sup> ON する <sup>∧UDIOを</sup> ON する

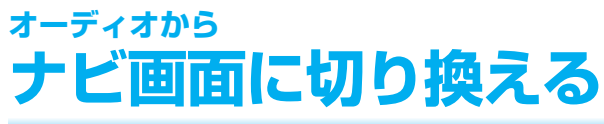

# オーディオを選び (☞ 上記 )、 現在地 を押す

- オーディオの音声を出力したまま、ナビゲーション 画面(現在地)に切り換わります。
- ナビゲーションの音声・映像のみを出力したいときは、オーディオをOFFにしてください。(☞上記)

#### ■ オーディオの画面に戻すには

```
AUDIO を押す
```

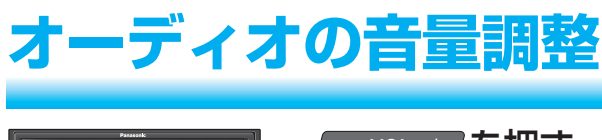

|   | Passeels                                   |          |
|---|--------------------------------------------|----------|
|   |                                            | <u> </u> |
|   |                                            | +:音量大    |
|   |                                            | - : 音量小  |
| l | - TAVING- 1 1000 10 10000 10000 (- 100 + ) |          |

● 押し続けると、音量が大きく (小さく)なります。

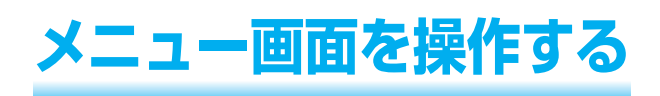

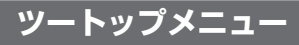

#### AUDIO ショートカット

ツートップメニューに表示させる項目の数や、 配置を変更できます。(☞取扱説明書54ページ)

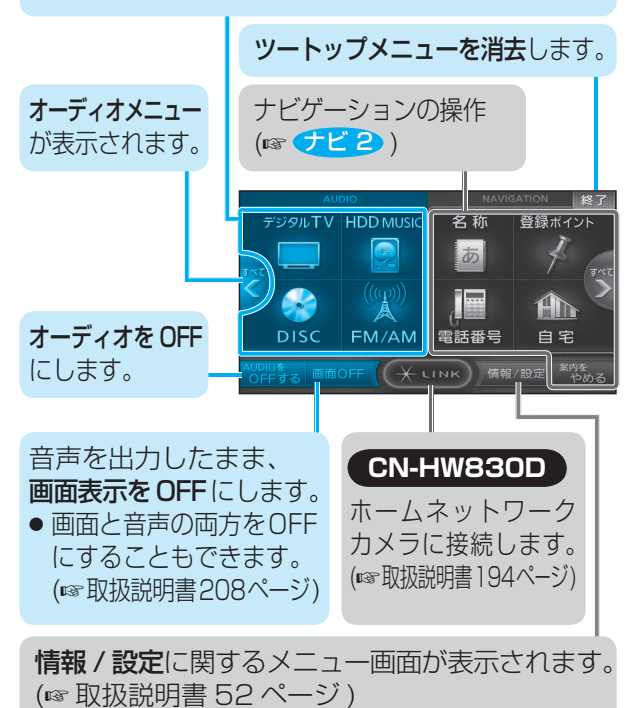

# AUDIO メニュー

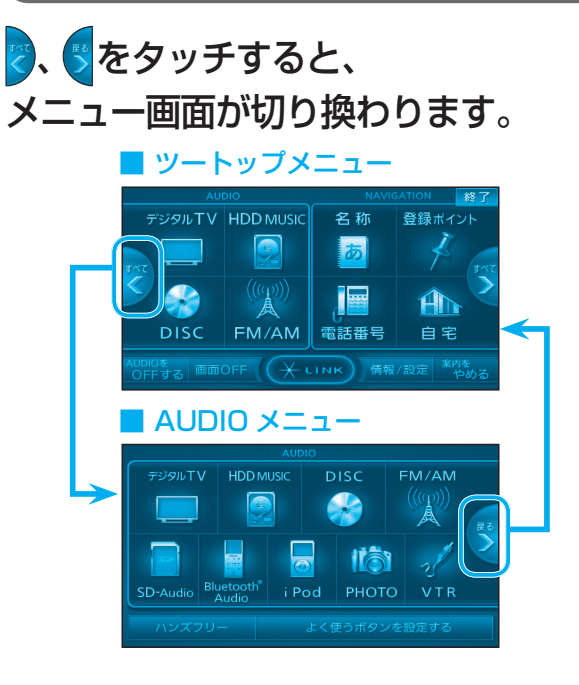

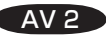